Crésus Banking

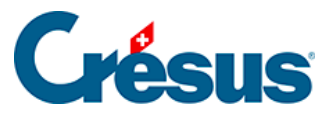

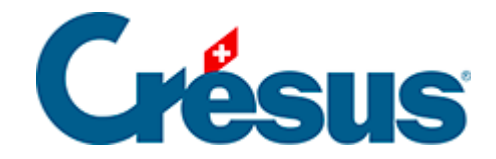

## **Crésus Banking**

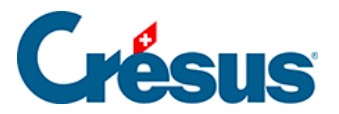

### 9 - Réglages avancés

- 9.1 Si vous utilisez un IBAN QR sans fichier de Facturation
- 9.2 Si vous traitez des fichiers camt.053 sans détails

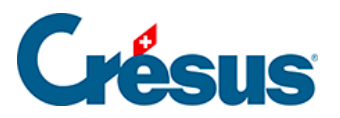

### 9 - Réglages avancés

Ce chapitre présente différents cas de figure particuliers impliquant des réglages supplémentaires.

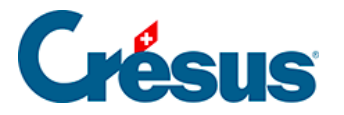

# 9.1 - Si vous utilisez un IBAN QR sans fichier de Facturation

Par défaut, l'encaissement d'une facture sur l'**IBAN QR** saisi dans Crésus Banking ne sera pas transmis au fichier de comptabilité lors de la Réconciliation bancaire (le mouvement apparaitra en gris clair dans la liste des mouvements importés, avec comme libellé « *Encaissement QR identifié / Exclu de la comptabilisation* ») :

| Date d'écriture 🗸 | Type $\sim$                                                            | N° pièce $ \smallsetminus $ | Détails                                                                                                    |                       | Montant ~ N     | groupe Date valeur |
|-------------------|------------------------------------------------------------------------|-----------------------------|----------------------------------------------------------------------------------------------------|-----------------------|-----------------|--------------------|
| 03.04.2020        | Encaissement QR identif<br>Dixlu de la<br>comptabilisation<br>(ignoré) | 8-17                        | Compte bancaire<br>Banque c/c<br>Information transmise par la banque<br>Crédit BVR 22222200056-4000000000118304<br>Libelfé de Nicriture<br>Encaissement facture n°   | IBAN QR<br>BVR-Banque | 28 930.00 + CHF | 03.04.2020         |
| 04.04.2020        | Encaissement QR identif<br>Exclu de la<br>comptabilisation<br>(ignoré) | 8-15                        | Compte bancaire<br>Banque c/c<br>Information transmise par la banque<br>Cr-6dit BVR 222222000564300000000123308<br>Libelité de Nicritaire<br>Encaissement facture n° | IBAN QR<br>BVR-Banque | 19730.10+CHF    | 04.04.2020         |

En effet, l'écriture de cet encaissement aura généralement déjà été comptabilisée depuis Crésus Facturation après traitement du fichier **camt.054** correspondant.

Cependant, il peut arriver que vous ayez saisi un n°**IBAN QR** dans Crésus Banking sans pour autant utiliser Crésus Facturation. En quel cas, il faut que ces *Encaissements QR identifiés* soient comptabilisés de la même manière que tout autre mouvement. Pour ce faire, il suffit de modifier le réglage par défaut suivant :

4

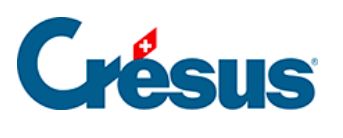

|                                               | Configuration            | tu compte bancai         | re Banque c/c<br><b>ter (4)</b> |            |            |                             |
|-----------------------------------------------|--------------------------|--------------------------|---------------------------------|------------|------------|-----------------------------|
|                                               | Exclure ce compt         | e bancaire de la co      | omptabilisation                 | n          |            |                             |
|                                               | 01.01.2024<br>31.12.2024 | 01.01.2023<br>31.12.2023 | 01.01.2022<br>31.12.2022        |            |            |                             |
| IBAN QR                                       | 01-1-2 (BVR-Banque       | e)                       |                                 | $ $ $\sim$ | _          |                             |
| Encaissements QR identifiés                   | Aucun compte spécir      | ĥé                       |                                 | $ $ $\vee$ | <b>0</b> 🗸 | Exclu de la comptabilisatio |
| Préfixe (selon réglage Crésus<br>Facturation) | D                        |                          |                                 |            |            |                             |
|                                               |                          |                          |                                 |            |            |                             |
|                                               |                          |                          |                                 |            |            |                             |
|                                               |                          |                          |                                 |            |            |                             |
|                                               |                          |                          |                                 |            |            |                             |
|                                               |                          |                          |                                 |            |            |                             |

- Cliquez sur le bouton Exclu de la comptabilisation;
- décochez la case Exclure de la comptabilisation;
- sélectionnez, à la rubrique *Encaissements QR identifiés* le compte à imputer par défaut pour ce type d'encaissement :

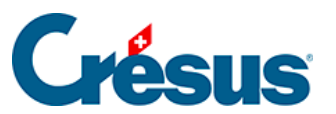

×

Compte bancaire + Réglages + Comptes à Imputer (1) + Comptes à Imputer (2) + Comptes à Imputer (3) + Comptes à Imputer (4)

|                                               | Configuration du compte bancaire Banque c/c<br>Comptes à imputer (4)                                                    |        |                                  |
|-----------------------------------------------|----------------------------------------------------------------------------------------------------|--------|----------------------------------|
|                                               | Exclure ce compte bancaire de la comptabilisation   01.01.2024 01.01.2023 01.01.2022   31.12.2024 31.12.2023 31.12.2022 |        |                                  |
| IBAN QR                                       | 01-1-2 (BVR-Banque)                                                                                                    | ~      |                                  |
| Encaissements QR identifiés                   | Aucun compte spécifié                                                                                                   | ~      | 0 <b>^</b>                       |
|                                               | Aucun compte spécifié                                                                                                   | Â      |                                  |
| Modèle pour le libellé                        | 1000 Caisse                                                                                                    |        | Insérer chaîne de substituti 🛛 🗸 |
| comptable autogénéré                          | 1010 Postfinance                                                                                                    | Chaîne |                                  |
| Préfixe (selon réglage Crésus<br>Facturation) | 1020 Compte courant CHF                                                                                                 |        |                                  |
| T Deconactionly                               | 1022 Compte courant EUR / EUR                                                                                           |        |                                  |
|                                               | 1023 Compte courant USD / USD                                                                                           |        |                                  |
|                                               | 1060 Titres à court terme                                                                                               |        |                                  |
|                                               | 1069 Correction de la valeur des titres                                                                                 |        |                                  |
|                                               | 1100 Créances résultant de livraisons et de prestations<br>de services envers des tiers (débiteurs-clients)             |        | * Champs obligatoires            |

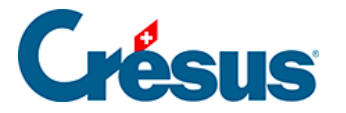

# 9.2 - Si vous traitez des fichiers camt.053 sans détails

Les **encaissements QR** figurent à la fois dans le fichier **camt.054** (traité directement depuis Crésus Facturation) et dans le fichier **camt.053** (relevé de compte dont les mouvements sont importés dans Crésus Banking pour la réconciliation bancaire).

Il existe deux types de fichiers camt.053 :

- le camt.053 avec détails,
- le camt.053 sans détails.

Si les fichiers **camt.053** que vous transmet votre banque sont **avec détails**, cela signifie qu'ils présentent une liste détaillée de tous les mouvements, y compris de chaque encaissement QR. Dans ce cas, ces encaissements QR ayant déjà été comptabilisés depuis le fichier de Facturation, Crésus Banking reconnaîtra ces différents encaissements et les exclura de la comptabilisation (ils s'afficheront en gris clair dans la liste des mouvements importés).

En revanche, si les fichiers **camt.053** que vous transmet votre banque sont **sans détails**, cela signifie que les encaissements QR y sont regroupés en un seul mouvement, présentant un montant total pour tous les encaissements QR de la période traitée. Dans ce cas, il vous faut utiliser un compte de passage « *Encaissements QR à ventiler*« , par exemple le 9909.

Ainsi, les encaissements individuels enregistrés au débit de ce compte de passage depuis Crésus Facturation seront compensés par l'encaissement groupé enregistré au crédit de ce même compte par Crésus Banking.

Cette opération assure la correspondance entre les mouvements bancaires et la comptabilité, même lorsque les relevés de compte (camt.053) ne présentent pas le détail des encaissements QR.

#### **Réglages dans le fichier Facturation**

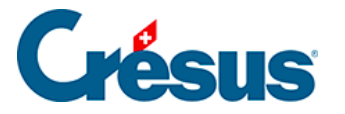

L'utilisation de ce compte de passage doit être paramétrée dans Crésus Facturation :

- passez en mode complet;
- utilisez la commande Options > Définitions > Définitions pour BVR;
- Sélectionnez la définition à modifier (le compte bancaire ou postal associé à l'IBAN QR) et cliquez sur *Modifier*,
- Sélectionnez le compte de passage en question dans la liste déroulante de la rubrique Compte :

| : POSTFI                                                                                                    | INANCE (01-0-4, .\BVR\*.v1:                             | 1 *.esr *.bvr *.xml *.tar.                                                                                                    | .gz *.tgz *.zip                                                                                                    | ) Fe                                                                                                    | ermer            | Lien Intern          | et des instituts fin | nanciers |   |  |
|----------------------------------------------------------------------------------------------------|---------------------------------------------------------|----------------------------------------------------------------------------------------------------|----------------------------------------------------------------------------------------------------|----------------------------------------------------------------------------------------------------|------------------|----------------------|----------------------|----------|---|--|
| : <li>libre&gt;</li>                                                                                                    | Définitions pour le systè                               | me d'encaissement BV                                                                                                    | 'R                                                                                                    |                                                                                                    |                  |                      | ;                    | ×        |   |  |
| i: <li>iii <li>iii <li>ii <li>ii <li>i</li></li> | . Nom                                                   | Banque Agricole                                                                                                    |                                                                                                    |                                                                                                    | ОК               | Annuler              | Aide                 | nt       | N |  |
| : <li>libre&gt;</li>                                                                                                    | Compte                                                  | 1020 Compte courant C                                                                                                    | HF ~                                                                                                    |                                                                                                    |                  |                      |                      |          | X |  |
| : <li>ibre&gt;</li>                                                                                                    | Numéro d'adhérent                                       | 9020 Résultat brut aprè                                                                                                    | s charges de                                                                                                    | natières et de mar                                                                                                    | rchandises       |                      |                      |          |   |  |
|                                                                                                    | Humero a daneren.                                       | 9025 Charges de persor<br>9030 Résultat brut aprè                                                                                                    | nnei<br>s charges de i                                                                                                    | personnel                                                                                                    |                  |                      |                      |          |   |  |
|                                                                                                    | Conditions pour régler la                               | 9035 Autres charges d'e                                                                                                    | xploitation                                                                                                    |                                                                                                    |                  |                      |                      |          |   |  |
|                                                                                                    |                                                         | 9040 Résultat d'exploita                                                                                                    | tion avant am                                                                                                    | ortissements et co                                                                                                    | prrections de va | aleur, résultat fina | ncier et impôts (E   | BITDA)   |   |  |
|                                                                                                    | Ecart maximal admis                                     | 9045 Amortissements el<br>9050 Résultat d'exploita                                                                                                    | t corrections of tion awant res                                                                                                    | le la valeur des im<br>ultat financier et li                                                                          | mobilisations    |                      |                      |          |   |  |
|                                                                                                    | Accepté si plus petit                                   | 9050 Resultat d'exploita<br>9051 Charges financière                                                                                                    | con avancres                                                                                                    | unat financier et i                                                                                                   | hpots (Ebt 1)    |                      |                      |          |   |  |
|                                                                                                    |                                                         | 9052 Produits financiers                                                                                                    |                                                                                                    |                                                                                                    |                  |                      |                      |          |   |  |
|                                                                                                    |                                                         | 9052 Produits financiers                                                                                                    | 1                                                                                                    |                                                                                                    |                  |                      |                      |          |   |  |
|                                                                                                    | Accepté si dépasse ma                                   | 9052 Produits financiers<br>×9060 Résultat d'exploita                                                                                                    | tion avant im                                                                                                    | pôts (EBT)                                                                                                    |                  |                      |                      |          |   |  |
|                                                                                                    | Accepté si dépasse ma<br>Refusé si plus grand           | 9052 Produits financiers<br>9060 Résultat d'exploita<br>9061 Résultat des activi<br>9061 Résultat des activi                                                                                                    | s<br>i<br>tion avant im<br>tés annexes d                                                                                                    | oôts (EBT)<br>'exploitation                                                                                           |                  |                      |                      |          |   |  |
|                                                                                                    | Accepté si dépasse ma<br>Refusé si plus grand           | 9052 Produits financiers<br>9060 Résultat d'exploita<br>9061 Résultat des activi<br>9064 Charges hors expl<br>9065 Produits hors expl                                                                                                    | s<br>tion avant im<br>tés annexes d<br>oitation<br>oitation                                                                                                    | oôts (EBT)<br>'exploitation                                                                                           |                  |                      |                      |          |   |  |
|                                                                                                    | Accepté si dépasse ma<br>Refusé si plus grand           | 9052 Produits financiers<br><sup>x</sup> 9060 Résultat d'exploita<br>9061 Résultat des activi<br>9064 Charges hors expl<br>9065 Produits hors expl<br>9067 Charges exception                                                                                                    | s<br>tion avant im<br>tés annexes d<br>oitation<br>oitation<br>nelles, unique                                                                                                    | oôts (EBT)<br>'exploitation<br>s ou hors période                                                                      |                  |                      |                      |          |   |  |
|                                                                                                    | Accepté si dépasse ma<br>Refusé si plus grand<br>Client | 9052 Produits financiers<br>9060 Résultat d'exploita<br>9061 Résultat des activi<br>9064 Charges hors expl<br>9065 Produits hors expl<br>9067 Charges exception<br>9068 Produits exception                                                                                                    | es<br>i<br>tion avant im<br>tés annexes d<br>oltation<br>oltation<br>nelles, uniques<br>inels, uniques                                                                                                    | oôts (EBT)<br>(exploitation<br>s ou hors période<br>ou hors période                                                   |                  |                      |                      |          |   |  |
|                                                                                                    | Accepté si dépasse ma<br>Refusé si plus grand<br>Client | 9052 Produits financiers<br>×9060 Résultat d'exploita<br>9061 Résultat des activi<br>9064 Charges hors expl<br>9065 Produits hors expl<br>9067 Charges exception<br>9068 Produits exception<br>9070 Bénéfice ou perte<br>9075 Lorsite direction                                                                                                    | es<br>i<br>tion avant im<br>tés annexes d<br>oitation<br>oitation<br>nelles, uniques<br>de l'exercice a                                                                                                    | oôts (EBT)<br>(exploitation<br>s ou hors période<br>ou hors période<br>want impôts                                    |                  |                      |                      |          |   |  |
| 1                                                                                                    | Accepté si dépasse ma<br>Refusé si plus grand<br>Client | 9052 Produits financiers<br>×9060 Résultat d'exploita<br>9061 Résultat des activi<br>9064 Charges hors expl<br>9065 Produits hors expl<br>9067 Charges exception<br>9068 Produits exception<br>9070 Bénéfice ou perte<br>9075 Impôts directs<br>9080 Résultat bánéfice a                                                                                                    | es<br>ition avant imj<br>tés annexes d<br>oitation<br>oitation<br>nelles, uniques<br>de l'exercice a<br>ou perte de l'                                                                                                    | pôts (EBT)<br>'exploitation<br>s ou hors période<br>ou hors période<br>want impôts                                    |                  |                      |                      |          |   |  |
| 1                                                                                                    | Accepté si dépasse ma<br>Refusé si plus grand<br>Client | 9052 Produits financiers<br>*0060 Résultat d'exploita<br>9061 Résultat des activi<br>9064 Charges hors expl<br>9065 Produits hors expl<br>9067 Charges exception<br>9068 Produits exception<br>9070 Bénéfice ou perte<br>9070 Bénéfice ou perte<br>9070 Bénéfice directs<br>9080 Résultat bénéfice (<br>9100 Bilan d'ouverture                                                                                                    | is<br>ition avant im<br>tés annexes d<br>oitation<br>oitation<br>nelles, uniques<br>de l'exercice a<br>de l'exercice a                                                                                                    | pôts (EBT)<br>'exploitation<br>s ou hors période<br>ou hors période<br>want impôts<br>xxercice                        |                  |                      |                      |          |   |  |
| 1                                                                                                    | Accepté si dépasse ma<br>Refusé si plus grand<br>Client | 9052 Produits financiers<br>*0060 Résultat d'exploita<br>9061 Résultat des activi<br>9064 Charges hors expl<br>9065 Produits hors expl<br>9067 Charges exception<br>9068 Produits exception<br>9070 Bénéfice ou perte<br>9070 Bénéfice ou perte<br>9075 Impôts directs<br>9080 Résultat bénéfice (<br>9100 Bilan d'ouverture<br>9101 Bilan de clôture                                                                                                    | is<br>ition avant im<br>tés annexes d<br>oltation<br>oitation<br>nelles, uniques<br>de l'exercice a<br>de l'exercice a                                                                                                    | pôts (EBT)<br>'exploitation<br>s ou hors période<br>ou hors période<br>want impôts<br>xxercice                        |                  |                      |                      |          |   |  |
| 1                                                                                                    | Accepté si dépasse ma<br>Refusé si plus grand<br>Client | 9052 Produits financiers<br>*9060 Résultat d'exploita<br>9061 Résultat des activi<br>9064 Charges hors expl<br>9065 Produits hors expl<br>9067 Charges exception<br>9068 Produits exception<br>9070 Bénéfice ou perte<br>9070 Bénéfice ou perte<br>9070 Bilan d'ouverture<br>9100 Bilan de clôture<br>9200 Participation au bé                                                                                                    | is<br>ition avant im<br>tés annexes d<br>oltation<br>nelles, uniques<br>de l'exercice a<br>de l'exercice a<br>ou perte de l'é                                                                                                    | oôts (EBT)<br>(exploitation<br>s ou hors période<br>ou hors période<br>want impôts<br>exercice                        |                  |                      |                      |          |   |  |
| 1                                                                                                    | Accepté si dépasse ma<br>Refusé si plus grand<br>Client | 9052 Produits financiers<br>%060 Résultat d'exploita<br>9061 Résultat des activit<br>9064 Charges hors expl<br>9065 Produits hors expl<br>9067 Charges exception<br>9068 Produits exception<br>9070 Bénéfice ou perte<br>9070 Simpôts directs<br>9080 Résultat bénéfice<br>9100 Bilan de clôture<br>9101 Participation au bé<br>9200 Participation au bé                                                                                                    | is<br>ition avant imp<br>tés annexes d<br>oitation<br>nelles, uniques<br>de l'exercice a<br>ou perte de l'é<br>inéfice X<br>inéfice Y                                                                                               | pôts (EBT)<br>(exploitation<br>s ou hors période<br>ou hors période<br>want impôts<br>xxercice                        |                  |                      |                      |          |   |  |
|                                                                                                    | Accepté si dépasse ma<br>Refusé si plus grand<br>Client | 9052 Produits financiers<br>%060 Résultat d'exploita<br>9061 Résultat des activi<br>9064 Charges hors expl<br>9065 Produits hors expl<br>9067 Charges exception<br>9068 Produits exception<br>9070 Bénéfice ou perte<br>9070 Bénéfice ou perte<br>9070 Bian d'ouverture<br>9101 Bilan d'ouverture<br>9101 Bilan de clôture<br>9200 Participation au bé<br>9201 Participation au bé<br>9900 Ecritures de regno<br>901 Ecritures de regno                                                                                                    | is<br>ition avant imp<br>tés annexes d<br>oitation<br>nelles, uniques<br>de l'exercice a<br>ou perte de l'é<br>inéfice X<br>inéfice Y<br>upements X                                                                                 | pôts (EBT)<br>(exploitation<br>s ou hors période<br>ou hors période<br>want impôts<br>xxercice                        |                  |                      |                      |          |   |  |
|                                                                                                    | Accepté si dépasse ma<br>Refusé si plus grand<br>Client | 9052 Produits financiers<br>*9060 Résultat d'exploita<br>9061 Résultat d'exploita<br>9064 Charges hors expl<br>9065 Produits hors expl<br>9067 Charges exception<br>9068 Produits exception<br>9070 Bénéfice ou perte<br>9075 Impôts directs<br>9080 Résultat bénéfice<br>9100 Bilan d'ouverture<br>9101 Bilan de clôture<br>9100 Participation au bé<br>9900 Ecritures de regro<br>9905 Ecritures de regro                                                                                                    | is<br>ition avant imp<br>tés annexes d<br>oitation<br>nelles, uniques<br>de l'exercice a<br>ou perte de l'é<br>enéfice X<br>inéfice Y<br>upements X<br>upements Y<br>upements po                                                    | pôts (EBT)<br>(exploitation<br>s ou hors période<br>ou hors période<br>want impôts<br>xxercice<br>rr Crésus-salaires  |                  |                      |                      |          |   |  |
| 1                                                                                                    | Accepté si dépasse ma<br>Refusé si plus grand<br>Client | 9052 Produits financiers<br>*9060 Résultat d'exploita<br>9061 Résultat des activi<br>9064 Charges hors expl<br>9065 Produits hors expl<br>9067 Charges exception<br>9068 Produits exception<br>9070 Bénéfice ou perte<br>9075 Impôts directs<br>9080 Résultat bénéfice<br>9100 Bilan d'ouverture<br>9101 Bilan de clôture<br>9200 Participation au bé<br>9201 Participation au bé<br>9900 Ecritures de regro<br>9905 Ecritures de regro<br>9905 Ecritures de regro<br>9905 Divers salaires à v                                                                                                    | is<br>i<br>ition avant imp<br>tés annexes d<br>oitation<br>oitation<br>nelles, uniques<br>de l'exercice a<br>ou perte de l'é<br>enéfice X<br>inéfice X<br>upements X<br>upements Y<br>oupements Pou<br>entiler                      | pôts (EBT)<br>(exploitation<br>s ou hors période<br>ou hors période<br>want impôts<br>exercice<br>r Crésus-salaires   |                  |                      |                      |          |   |  |
|                                                                                                    | Accepté si dépasse ma<br>Refusé si plus grand           | 9052 Produits financiers<br>*9060 Résultat d'exploita<br>9061 Résultat des activil<br>9064 Charges hors expl<br>9065 Produits hors expl<br>9067 Charges exception<br>9068 Produits exception<br>9070 Bénéfice ou perte<br>9075 Impôts directs<br>9080 Résultat bénéfice<br>9100 Bilan d'ouverture<br>9101 Bilan de clôture<br>9200 Participation au bé<br>9201 Participation au bé<br>9900 Ecritures de regro<br>9905 Ecritures de regro<br>9905 Ecritures de regro<br>9906 Divers salaires à w<br>9007 Encalssements à w                                                                                                    | is<br>ition avant imp<br>tés annexes d<br>oitation<br>oitation<br>nelles, uniques<br>de l'exercice a<br>ou perte de l'é<br>inéfice X<br>upements X<br>upements Y<br>upements Pou<br>entiler                                         | oôts (EBT)<br>'exploitation<br>is ou hors période<br>ou hors période<br>want impôts<br>exercice<br>ir Crésus-salaires |                  |                      |                      |          |   |  |
|                                                                                                    | Accepté si dépasse ma<br>Refusé si plus grand           | 9052 Produits financiers<br>*0060 Résultat d'exploita<br>9061 Résultat des activi<br>9064 Charges hors expl<br>9065 Produits hors expl<br>9067 Charges exception<br>9068 Produits exception<br>9070 Bénéfice ou perte<br>9070 Bénéfice ou perte<br>9070 Bénéfice ou perte<br>9070 Bénéfice ou perte<br>9070 Bánéfice ou perte<br>9000 Résultat bénéfice (<br>9100 Bilan d'ouverture<br>9101 Bilan d'ouverture<br>9101 Bilan d'ouverture<br>9201 Participation au bé<br>9201 Participation au bé<br>9201 Participation au bé<br>9900 Ecritures de regro<br>9905 Ecritures de regro<br>9905 Ecritures de regro<br>9906 Divers salaires à w<br>9907 Encalssements à venti | ition avant imp<br>tés annexes d<br>oltation<br>oltation<br>nelles, uniques<br>de l'exercice a<br>ou perte de l'é<br>inéfice X<br>inéfice Y<br>upements X<br>upements Y<br>upements Pou<br>entiler<br>entiler<br>entiler<br>entiler | pôts (EBT)<br>'exploitation<br>is ou hors période<br>ou hors période<br>want impôts<br>exercice<br>ir Crésus-salaires |                  |                      |                      |          |   |  |

#### Réglages dans le fichier Banking

Dans Crésus Banking, ouvrez les *Réglages du comptes bancaire > Comptes à imputer >* quatrième dialogue.

- Cliquez sur le bouton Exclu de la comptabilisation;
- décochez la case Exclure de la comptabilisation;
- sélectionnez, à la rubrique Encaissements QR identifiés le compte à

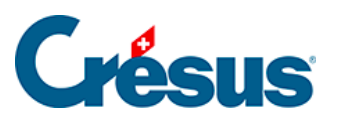

imputer par défaut pour ce type d'encaissement :